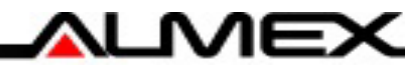

# アルメックスマイページ ユーザーマニュアル

1.2版 2023/11/30

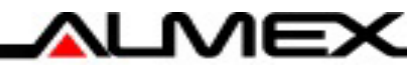

# 初回アカウント登録方法

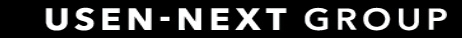

# 初回アカウント登録方法

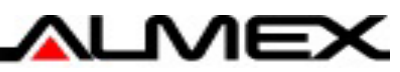

### STEP.1

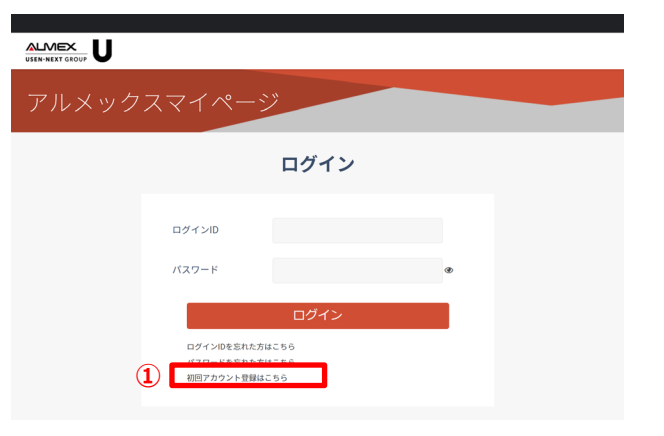

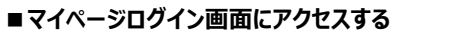

マイページログインURL: https://mypage.almex.jp/login

■ 初回アカウント登録画面を開く

①「初回アカウント登録はこちら」リンクを押下

### STEP.2

| アルメックスマイページ                               |  |
|-------------------------------------------|--|
| マイページログインユーザー登録                           |  |
| финасШШ⊐-F4λЛLTCКЭ\.<br>① фино<br>② ШШП-F |  |
| 3 ×-117Fレ2                                |  |

迷惑メール対策をされている方は、 ・ドメイン指定 almex.jp ・信定アドレス xxxx回almex.jp の受信ができるように指定してくた

### ■認証に必要な情報を入力する

①「会社No」に、アルメックス顧客IDを入力
 ②「認証コード」に、アルメックス認証コードを入力
 ③「メールアドレス」に、登録したいメールアドレスを入力
 ④送信ボタンを押下
 ※顧客ID,認証コードにつきましては別途ご連絡いたします。

会社Noと認証コードが正しい場合、 入力したメールアドレス宛てにメールが送信されます。

### STEP.3

|   | [開発環境]アルメックスマイページ 会員登録のご案内 > 👳 Þレイメ                                                                                                    | Ŷ      | 0     | Z |
|---|----------------------------------------------------------------------------------------------------|--------|-------|---|
|   | アルメックスマイページ no-reply_mypage@almex.jp sendgrid.net 経由 7月28日(木) 11:23 (4 日前)<br>To 日分 ▼                                                                                                    | ☆      | ¢     | : |
|   | ※本メールは自動送信メールです。返信はできませんのでご注意ください。<br>※このメールに身に覚えがない場合には、お手数ですがメールを破棄してくださいますようお願いいたします。                                                                                                    |        |       |   |
|   | ご利用者係<br>アルメックスイバーン30アカウント協議を行っていたださ、ありがとうございます。<br>以下に記載のURLをクリックまたはブラウザで入力し、ログインDEど(スワートのご登録をお願いいたします。                                                                                                    |        |       |   |
| I | 「マイベーン会員費録VRL:https://mysage-dev.aimee-contents.jobegistmion?excity=4688etd0068et7cba5822b35Hb1oec5a7a2e<br>10280f354914964&custome_no=PvGsGSbhwEPVSGO人以入YvmYYGGBZNBWmZYMMA=]<br>上とDURLの有別時間は1時間です。有別期限を通ぎた場合は再度アケラント252手続きをしてください。 | 71a3c8 | d98bc | f |
|   | ご登録いたたいたログインIDとバスワードは、アルメックスマイページにログインする際に必要となります。                                                                                                    |        |       |   |
|   | プルメックスマイベーラビクイン動画URL<br>https://mypage.dev.almex.contents.ja/login/                                                                                                    |        |       |   |

### ■届いたメールに記載されているURLにアクセスする

 マイページ会員登録URLをクリック (またはブラウザにURLを入力)

×:

メールに記載されているURLの有効期限は1時間です。 有効期限切れの場合、再度認証手続きを行ってください

### STEP.4

4

くックスマイペーシ

マイページログインユーザー登録

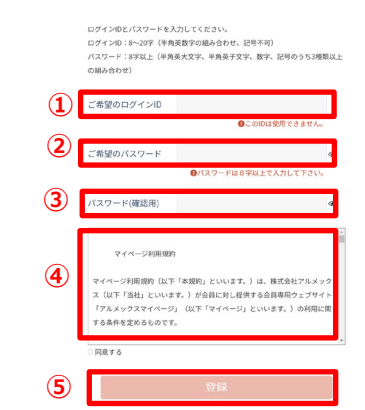

### ■登録に必要な情報を入力する

ご希望のログインIDを入力
 ご希望のパスワードを入力
 3確認用に再度パスワードを入力
 ④利用規約を確認した後、「同意する」にチェック
 ⑤登録ボタンを押下

Ж

ログインIDを含むパスワードを設定することはできません。 例) ログインID: test1234567 パスワード: Test1234567

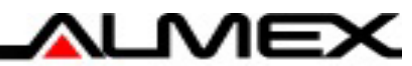

# ログイン

USEN-NEXT GROUP

# マイページへのログイン方法

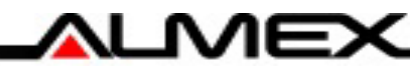

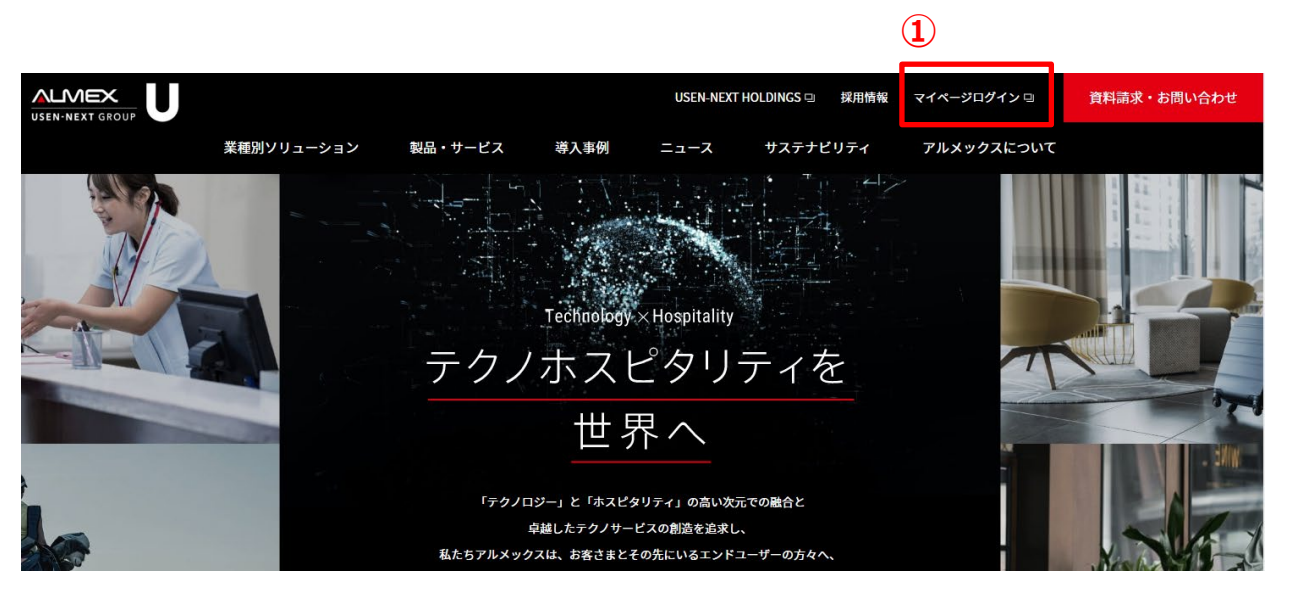

# ■コーポレートサイトからアクセスする ①コーポレートサイトから「マイページログイン」をクリック

# マイページログイン画面

# ログインID ① パスワード ② のグインIDを忘れた方はこちら パスワードを忘れた方はこちら 初回アカウント登録はこちら

## ■マイページログイン画面にアクセスする

マイページログインURL: <u>https://mypage.almex.jp/login</u>

■ログインに必要な情報を入力する

①<mark>設定したログインID</mark>を入力 ②<mark>設定したパスワード</mark>を入力 ③ログインボタンを押下

6

# マイページトップ画面

| ALMEX製品<br>FAQ<br>トップに戻る<br>お客様用WEBページ                                                                                                    |                                          |                                                                                                    |                                                       |
|----------------------------------------------------------------------------------------------------|------------------------------------------|----------------------------------------------------------------------------------------------------|-------------------------------------------------------|
| - 早花の桂根                                                                                                    |                                          |                                                                                                    | 文字サイズ変更 🕕 🖬 💈                                         |
| ■ 2022/07/20 FAQ番号での検索機能を追加                                                                                                    | しました                                     |                                                                                                    |                                                       |
| キーワードを入力して探す     スペースで区切って複数語検索が可能です ?                                                                                                    | 検索する                                     | FAGのNo.で検索が可能で                                                                                                    | す検索する                                                 |
| 製品カテゴリの選択         3         医療用精算機・受付機         精算機コントローラ         受付機コントローラ         APS-3000M         APS-3300         TEX-3920         TEX-3920 ※削除予定2         TEX-3920 ※削除予定 | <b>案内シスラ</b><br>会計案内表示ンステム<br>診察案内表示システム | <del>ک</del>                                                                                                    | <mark>窓ロシステム</mark><br>HPW-2000M<br>HPW-8700          |
| <ul> <li>最新のFAQ</li> <li>エラーコード [90-04] の対応</li> <li>エラーコード [61-50] の対応</li> <li>エラーコード [19-86] の対応</li> <li>【精算機】患者番号を手で入力する方法</li> <li>エラーコード [91-08] の対応</li> </ul>        |                                          | <ul> <li>閲覧の多いFAG</li> <li>エラーコード (30)</li> <li>エラーコード (30)</li> <li>【番号札発券機〕</li> <li>エラーコード (30)</li> <li>エラーコード (30)</li> <li>エラーコード (30)</li> </ul> | -00】の対応<br>-13】の対応<br>】番号札発券機の前<br>-01】の対応<br>-04】の対応 |

# ①キーワードを入力して探す

■ 機種名 + エラーコード等を入力し「検索する」を押下
 ② FAQ NO.検索

### ■ FAQ NO.を入力し「検索する」を押下

※弊社より、ご覧いただきたいFAQを紹介する際、FAQ番号(No.)をお伝えする場合がございます。

### ③製品カテゴリから選択

■調べたい機種を押下

※施設様で導入いただいている機種のみ表示されます。

### ④最新のFAQ紹介

■追加したFAQを随時更新していきます。

### ⑤閲覧の多いFAQ紹介

■他施設も含め閲覧の多いFAQを表示します。

# マイページ画面紹介「キーワードを入力して探す」

| ALMEX製品<br>トップに表す<br>お客様用WEBページ                                                                        |                                                                                                    |
|----------------------------------------------------------------------------------------------------|----------------------------------------------------------------------------------------------------|
| 製品カテゴリの選択 >検索結果                                                                                        | 文字サイズ変更小甲大                                                                                                    |
| 📄 製品カテゴリの選択 🔍 🔍                                                                                        | ーワードを入力して探す                                                                                                    |
| <ul> <li>◆ 医療用 精算機・受付機</li> <li>◆ 案内システム</li> <li>◆ 窓ロシステム</li> <li>● 窓ロシステム</li> <li>● 原換調</li> </ul> | スで区切って複数語検索が可能です?<br>-3920 12-02 検索する<br>TEX-3920 12-02 」でキーワード検索した結果<br>I: tex3920 tex-3920等でも検索しました                                                                                                    |
|                                                                                                    | - 1 作を表示 < 1 / 1ページ ><br>ウーコード【12-02】の対応<br>象機器: TEX-3900/TEX-3920/TH-X/TH-Z 重症<br>状硬貨ユ<br>の動作異常を検知した際のエラーとなります。■対応1 ①精算機の扉を開き、ケート部に<br>かや汚れが無いか確認してください。②エアダスターにてゲート 詳細表示<br>1240 公開日時:2017/09/23 16:56 更新日時:2022/08/17 15:25 カテゴリー: TEX-3920 |
| 1件中 1                                                                                                  | - 1 件を表示                                                                                                    |

# ③該当の項目を押下 ※機種名が不明な場合には「精算機」や「受付機」等機 械の種別名など入力いただきますと絞り込みやすいです。

②症状の説明や、対応方法を写真付きで説明

| ALMEX製品<br>FAQ<br>あ客様用WEBページ       |                                 |                                       |
|------------------------------------|---------------------------------|---------------------------------------|
| 製品カテゴリの選択 > 医療用 精算機・受付機 > TEX-3920 | >エラーコード[12-02]の対応               | 文字サイズ変更 小 🖽 📩                         |
| ◎ 検索へ戻る                            | No: 4240 公開日時: 2017/09/23 16:56 | 更新日時:2022/08/17 15:25 🛛 🥎 お気に入り登録 👕印刷 |
| 2 🖸 エラーコード [12-02]の対応              | 2                               |                                       |
| 硬貨IF-[0402]:回収が-ト異常                |                                 |                                       |
| カテゴリー: 製品カテゴリの選択 > 医療用 精           | 算機• 受付機 > TEX-3920              |                                       |
|                                    |                                 |                                       |
|                                    |                                 |                                       |
| 対象機器:TEX-3900/TEX-3920/TH-         | -X/TH-Z                         |                                       |
| ■症状                                |                                 |                                       |
| 硬貨ユニットの硬貨出口部分にあるな                  | デートの動作異常を検知した際のエラーとなりま          | े चे .                                |
| ■対応1                               |                                 |                                       |
| ①精算機の扉を開き、ゲート部に異物                  | 物や汚れが無いか確認してください。               |                                       |
| ②エアダスターにてゲート部の清掃を                  | おこなってください。                      |                                       |

②エアダスターにてゲート部の清掃をおこなってください。
 (穴の部分にエアダスターのノズルを入れて清掃)
 ③ゲートのセンサ部をエアダスターにて清掃してください。
 ④出金搬送レバーを10回以上回して硬貨が出てくるか確認してください。(左回転)
 ③1円ホッパを斜めに傾すて出金搬送ベルトに異物や硬貨が無い確認してください。
 ③硬貨ユニットを元の位置に戻してからエラー確認画面にて「エラー復旧」を行い、エラー状態が「通常」になるのを確認して「メニューに戻る」→「通常」にて待受画面(アイドル画面)に戻してください。
 ⑦上記手順にて復旧しない場合は、弊社サポート窓口へお問い合わせください。

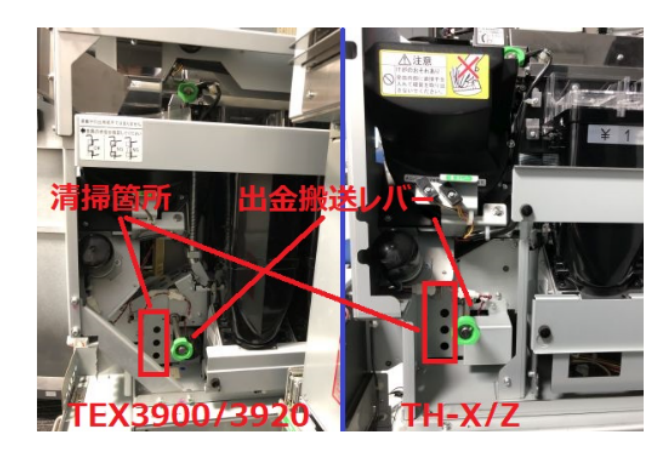

ALMEX

# マイページ画面紹介「製品カテゴリの選択」

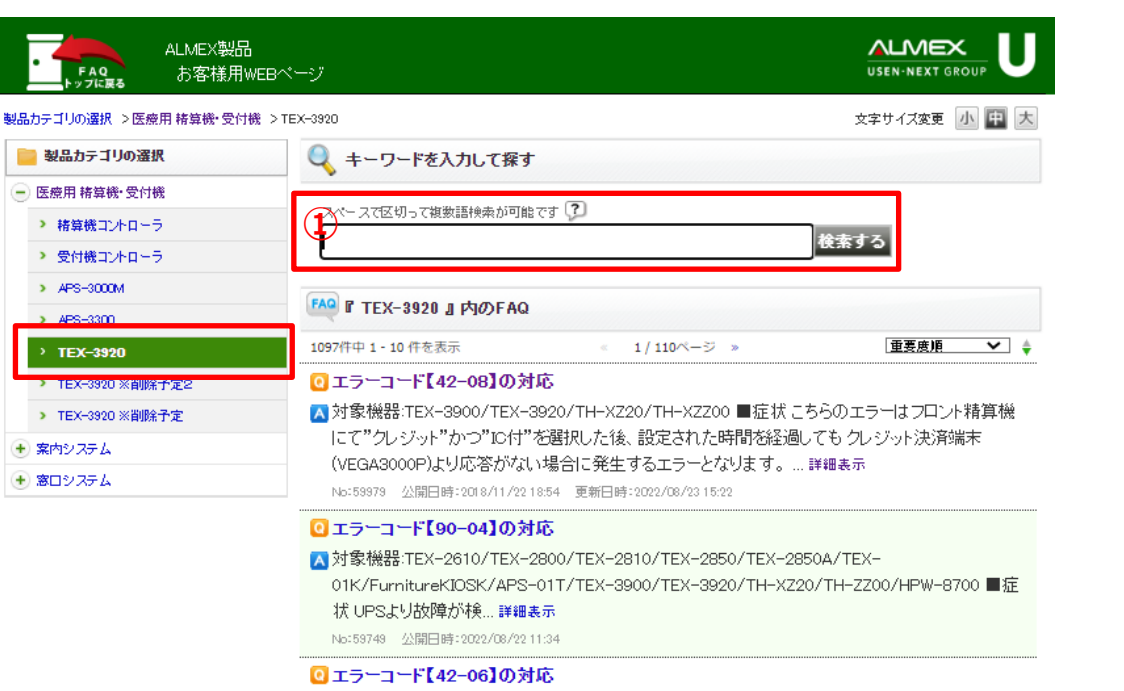

No:59707 公開日時:2019/01/09/20:20 更新日時:2022/08/21/00:07

### 🖸 エラーコード【19-86】の対応

△対象機器:TEX-3900/TEX-3920/TH-X/TH-Z ■症状システムエラーを検知した際のエラーとなります。(硬貨ユニットに対してリセットコマンドを送信したが応答が無い。)下記対応を順にお試しください。復旧しない場合は、次の対応にお進みください….詳細表示

No:59415 公開日時:2022/08/1816:47

#### 〇【精算機】患者番号を手で入力する方法

▲ 対象機器:TH-Z/TH-X/TEX-3900/TEX-3920/TEX-30/HPW-8700/HPW-8900 ■対応方法 精 算機にて以下の手順を行なってください。①精算機 PC にメンテナンスカード挿入後、【保守】ボタ ン→[3パラメータ設定】ボタンと押し、「2... 詳細表示

No:59209 公開日時:2022/08/17 19:59 更新日時:2022/08/31 11:34

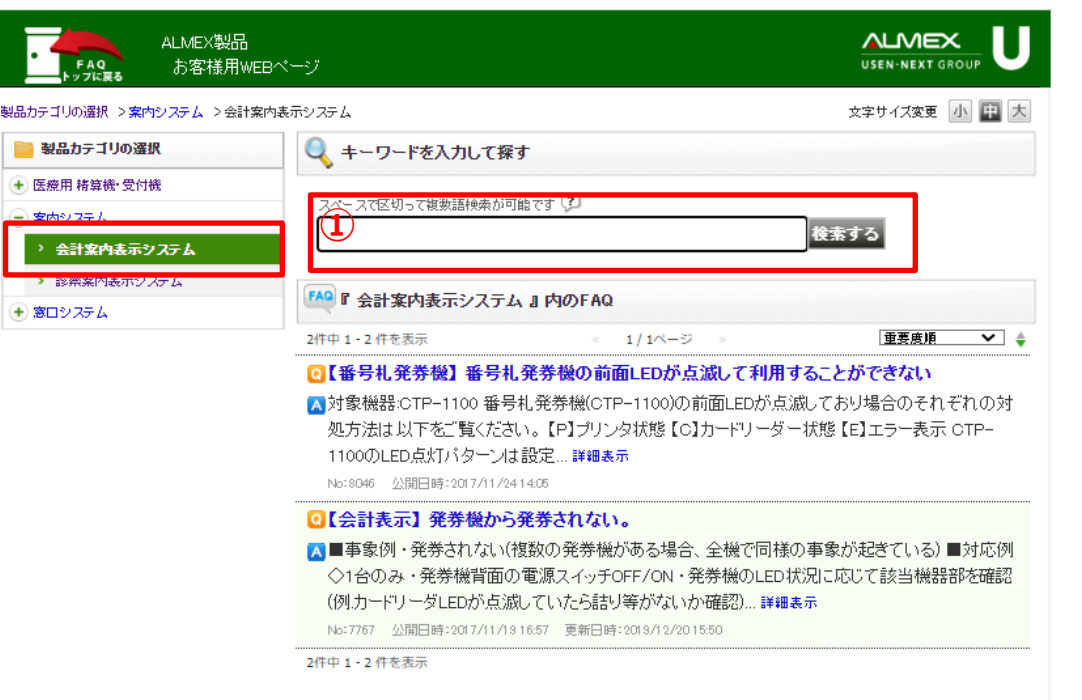

#### TOPA

ALMEX

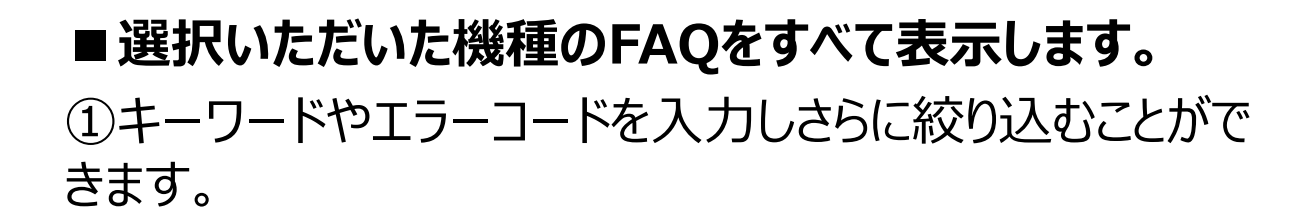

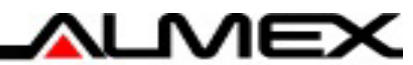

# 補足資料

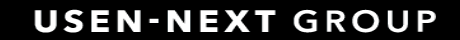

# ログインIDを忘れた場合(ログインID確認方法)

| STEP.1 |                                                                                                    |  |  |  |  |
|--------|----------------------------------------------------------------------------------------------------|--|--|--|--|
|        | アルメックスマイページ                                                                                                |  |  |  |  |
|        | ログイン                                                                                                    |  |  |  |  |
|        | ログインID<br>パスワード @                                                                                          |  |  |  |  |
|        | ログイン<br>ログインIDを忘れた方はこちら<br>パスワードを忘れた方はこちら<br>初回アカウント登録はこちら                                                 |  |  |  |  |
| STEP.2 | USEN-NEXT GROUP U                                                                                          |  |  |  |  |
|        | アルメックスマイページ                                                                                                |  |  |  |  |
|        | ログインIDをお忘れの方へ                                                                                              |  |  |  |  |
|        | <ul> <li>ご登録のメールアドレス短にログインIDをお送りします。</li> <li>メールアドレス</li> <li>・メールアドレスを入力してください。</li> <li>2 送信</li> </ul> |  |  |  |  |

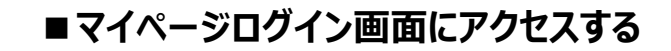

マイページログインURL: <u>https://mypage.almex.jp/login</u>

■「ログインIDをお忘れの方へ」画面を開く

①「ログインIDを忘れた方はこちら」リンクを押下

### ■必要な情報を入力する

①登録済みのメールアドレスを入力
 ②送信ボタンを押下

入力したメールアドレスが正しい場合、 登録済みのメールアドレス宛てに ログインIDが記載されたメールが送信されます。 ALMEX

# パスワードを忘れた場合(パスワード再設定方法)

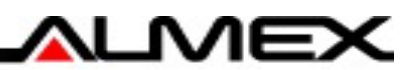

### STEP.1

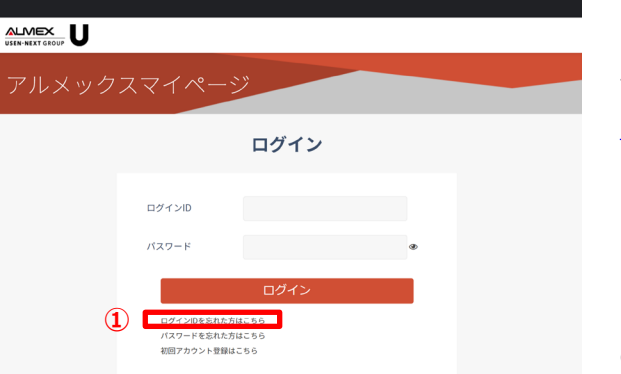

### ■マイページログイン画面にアクセスする

マイページログインURL: https://mypage.almex.jp/login

■「パスワードをお忘れの方へ」画面を開く

①「パスワードを忘れた方はこちらリンクを押下

| アルメックスマイページ |                                                                                           |  |  |  |
|-------------|-------------------------------------------------------------------------------------------|--|--|--|
|             | パスワードをお忘れの方へ                                                                              |  |  |  |
|             | ログインDEを入力してください。<br>ログインDEを見力してください。<br>ログインDEを見着しているメールアドレス取にパスワード再発行用のURLをお送<br>りいたします。 |  |  |  |
| 1           | ログインID<br>00パインIDを入力してください                                                                |  |  |  |
| 2           | 送信                                                                                        |  |  |  |

### ■必要な情報を入力する

①登録済みのログインIDを入力 ②送信ボタンを押下

入力したログインIDが正しい場合、 登録済みのメールアドレス宛てにメールが送信されます。

### STEP.4

STEP.2

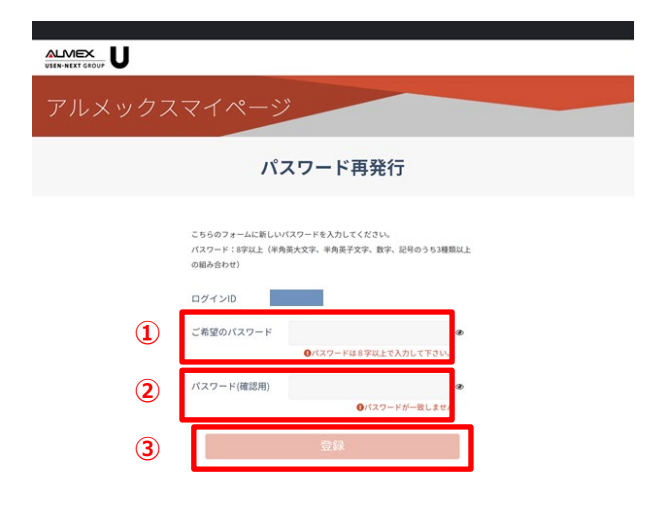

### ■登録に必要な情報を入力する

①ご希望のパスワードを入力 ②確認用に再度パスワードを入力 ③登録ボタンを押下

### ×

ログインIDを含むパスワードを設定することはできません。 例) ログインID: test1234567 パスワード: Test1234567

### STEP.3

#### [開発環境]アルメックスマイページ パスワード再発行のご案内 > 愛 マロトレイメ 🖶 🖸

7月29日(金) 13:19 (3 日前) 🟠 🕤 🚦 アルメックスマイページ no-reply\_mypage@almex.jp sendgrid.net 経由

※本メールは自動送信メールです。返信はできませんのでご注意ください。 ※このメールに身に覚えがない場合には、お手数ですがメールを破棄してくださいますようお願いいたします。

### ご利用者様

アルメックスマイページのパスワードを再発行します。 以下に記載のURLをクリックまたはブラウザで入力し、パスワードのご登録をお願いいたします。

マイページ会員登録URL:https://mvpage-dev.almex-contents.ip/reset\_password/?expiry=0864b29baa782a49 b608dec636df03a4ea6653d28f2d7096a8418efecb2&customer\_no=ZICYz/nZT0Vw35M+0ucw8MvaJ5OyJBZStmPHCTIZ3eY=1 上記URLの有効期限はお手続きから1時間です。有効期限を過ぎた場合は再度パスワード再発行の手続きをしてください。

アルメックスマイページログイン画面URI https://mypage-dev.almex-contents.jp/login/

### ■届いたメールに記載されているURLにアクセスする

①マイページ会員登録URLをクリック (またはブラウザにURLを入力)

×:

メールに記載されているURLの有効期限は1時間です

有効期限が切れた場合は、再度認証手続きを行って ください。

**USEN-NEXT** GROUP